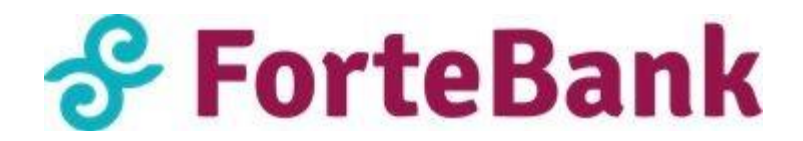

## Инструкция по установке плагина на Drupal Commerce

Для установки плагина необходимо:

- 1. Скачать плагин со страницы <u>https://business.forte.kz/acquiring</u> (на странице Лэндинга ForteEcom);
- 2. Авторизоваться через систему администрирования Drupal Commerce.

## 1. Возможности плагинов Drupal Commerce:

- 1. Одностадийная схема оплаты (SMS);
- 2. Двухстадийная схема оплаты (DMS);
- 3. Сохранение карты;
- 4. Информирование о статусе (респонсах) транзакций;
- 5. Выбор языка виджета: русский/английский/казахский;
- 6. Адаптирующий виджет под дизайн Банка;

## 2. Совместимость:

- 1. Drupal: v.8.9.2, протестировано до v.8.9.2
- 2. Commerce: v.8.x-2.0, протестировано до v.8.x-2.16

# 3. Настройка

# Case 1: Если у Вас НЕ установлено расширение "Update Manager Module"

- 1. Находим на сервере папку, где установлен Drupal Commerce
- 2. Разархивировать содержимое в папку **web-> modules**
- 3. В админ панели Drupal Commerce заходим в "**Extend**" и ищем модуль "Forte Ecom" и выбираем ее для установки (/admin/modules)

### Case 2: Если у Вас установлено расширение "Update Manager Module"

- Активируем плагин в админ панели на Drupal Commerce: Заходим на Drupal Commerce admin-> переходим во вкладку Extend
- 2. Нажимаем на кнопку "install new module" -> выбираем скачанный файл-> install:

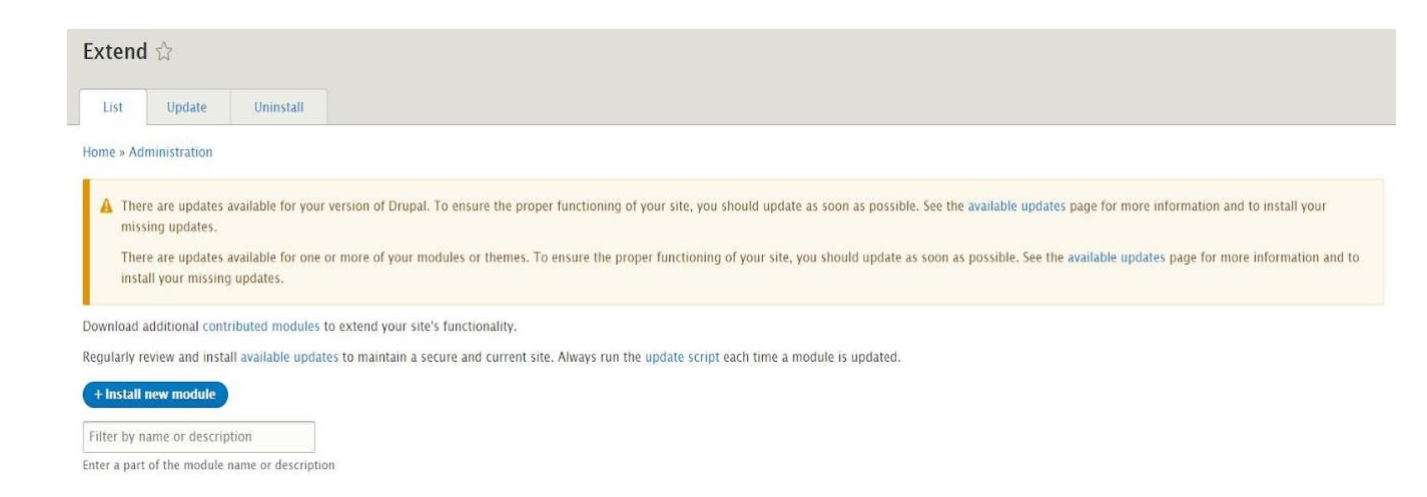

- 3. Заходим снова на extend-> находим в поисковике ForteEcom-> ставим галочку-> install
- 4. Далее, переходим в раздел Commerce-> Configuration-> Payment-> Payment Gateways. Добавляем установленный Drupal Commerce файл нажав на "Add Payment Gateway"
- 5. Выбираем Forte Ecom и заполняем все необходимые данные:
  - 1) **Name:** ForteEcom
  - 2) Plugin: ForteEcom
  - 3) **Display name:** ForteEcom
  - 4) Mode: Test
  - 5) Merchant ID: вносим свой ID
  - 6) Status: enabled

**Внимание!** Обязательно проверьте в настройках плагина активирован ли "Режим тестирования" (Test mode). Для проверки работы платежного виджета и отправки запросов на тестовый сервер, необходимо указать тестовый MID:

#### Merchant ID: TESTMERCHANT

7) После, должно появится следующее уведомление на заголовке окна:

В результате у Вас должен появиться Платежный виджет в следующем виде:

|                              |                                       |                                    | 8                     |
|------------------------------|---------------------------------------|------------------------------------|-----------------------|
| ForteEcom Интернет-эквайринг | Номер карты<br>ХХХХ ХХХХ ХХХХ         | Номер карты<br>XXXX XXXX XXXX XXXX |                       |
|                              | Срок действия<br>ММ/ГГ                | CVV                                | 3 цифры на<br>обороте |
|                              | Имя держателя карт<br>Сохранить карту | Ъ                                  |                       |
| 🔗 ForteBank 🛛 🔵 🍥            | Опл                                   | Оплатить                           |                       |

- □ Как удалить Drupal Commerce из админ панели?
- 1. Удалить папку на плагина Ecom на самом сервере: web-> modules
- □ Как деинсталлировать Drupal Commerce из админ панели?
  - 1. Заходим в **extend->** переходим во вкладку **uninstall ->** ищем в поисковике ForteEcom -> отмечаем его галочкой-> нажимаем на **uninstall**

### 4. Схемы проведения платежа

### 4.1. Одностадийная схема оплаты (SMS)

- подразумевает оплату одной командой (authorization and capture), в результате чего проходит авторизация и последующее списание средств со счета Клиента. По умолчанию, у вас настроена одностадийная схема оплаты.

# 4.2. Двухстадийная схема оплаты (DMS)

- подразумевает оплату двумя командами (2 стадии) – авторизация и финансовое подтверждение.

*Где посмотреть и как проверить статус заказов одностадийных схем оплат на Drupal Commerce?* 

1. Заходим в админ панель Drupal Commerce

- 2. Переходим во вкладку **Commerce -> Orders**
- 3. У вас откроется список всех заказов. Нажимаем на любой заказ, переходим в соседнюю вкладку **Payments**.
- 4. Переносим **State** на **Capture** (функция capture применяется на всю сумму заказа).

### 5. Тестовый платеж

Для проверки работы плагина и платежного виджета необходимо провести тестовую транзакцию.

#### Положительные платежи

Следующие тестовые карты можно использовать для проверки операций с положительным ответом:

| Номер карты         | Тип карты  | Срок карты         | CVV2/CVC2     |
|---------------------|------------|--------------------|---------------|
| 4042 4217 0840 0163 | Visa       | любая будущая дата | любые 3 цифры |
| 5132 2303 1620 0727 | Mastercard | любая будущая дата | любые 3 цифры |

#### Отрицательные платежи

Для тестирования транзакций с отрицательным ответом, используйте любую из следующих реквизитов платежных карт:

| Номер карты         | Тип карты  | Срок карты                 | CVV2/CVC2        | Ответ                                       |
|---------------------|------------|----------------------------|------------------|---------------------------------------------|
| 4042 4217 0840 0023 | Visa       | любая будущая<br>дата      | любые 3<br>цифры | Неверное<br>значение<br>CVV2/CVC2<br>карты. |
| 4042 4217 0840 0056 | Visa       | любая будущая<br>дата      | любые 3<br>цифры | Неверный<br>PAN карты                       |
| 4042 4217 0840 0064 | Visa       | любая<br>прошедшая<br>дата | любые 3<br>цифры | Истек срок<br>действия<br>карты             |
| 4042 4217 0840 0072 | Visa       | любая будущая<br>дата      | любые 3<br>цифры | Карта<br>украдена                           |
| 5132 2303 1620 0453 | Mastercard | любая будущая<br>дата      | любые 3<br>цифры | Карта<br>потеряна                           |
| 5132 2303 1620 0479 | Mastercard | любая будущая<br>дата      | любые 3<br>цифры | Недостаточно<br>средств на                  |

|                     |                     |                       |                  | счете                                          |
|---------------------|---------------------|-----------------------|------------------|------------------------------------------------|
| 5132 2303 1620 0495 | Mastercard          | любая будущая<br>дата | любые 3<br>цифры | Системная<br>ошибка                            |
| 5132 2303 1620 0610 | Mastercard          | любая будущая<br>дата | любые 3<br>цифры | Превышение<br>лимита<br>использования<br>карты |
| Все другие карты    | Visa/Mastercar<br>d | любая будущая<br>дата | любые 3<br>цифры | Неверная карта                                 |

# Настройка плагина для работы в продуктивной (боевой) среде

После того как Вы завершите тестирование работы Платежного виджета на своем сайте и получите реквизиты для продуктивной среды от Банка, осуществите следующее:

- замените тестовый Merchant ID на продуктивный
- деактивируйте "Режим тестирования"